Программа будет работать только на операционной системе не ниже MS Windows XP SP3 и (MS Windows Server 2003).

Чтобы установить систему *СТЭК – Документооборот*, необходимо выполнить следующие действия:

**I.** Установить Microsoft .NET Framework 4.0.

Установку требуется провести на сервере и на всех компьютерах, где предполагается запускать *СТЭК – Документооборот*.

Microsoft .NET Framework 4.0 можно скачать с официально сайта или у нас по ссылке: <u>http://www.stek74.ru/uploads/files/delo\_stek/</u>

**II.** Установить <u>на сервере</u> программу *СТЭК – Документооборот* (на рабочих станциях ставить программу не нужно), для этого выполнить следующие действия:

1. Запустить файл *stek-delo-setup.exe* (файл можно скачать по ссылке: <u>http://www.</u> <u>stek74.ru/uploads/files/delo\_stek/</u>). При установке программы необходимо в окне *Установка-СТЭК Делопроизводство* нажимать кнопку *Далее*.

- 2. В окне Выбор компонентов необходимо выбрать одну из опций:
- Установить пустую базу данных (в случае установки приобретенной программы)
- или Установить демонстрационную базу данных (в случае установки демо-версии)

| 📴 Установка — СТЭК Делопроизводство                                                                                                    |                          |  |
|----------------------------------------------------------------------------------------------------|--------------------------|--|
| Выбор компонентов<br>Какие компоненты должны быть установлены?                                                                                               | <b>R</b>                 |  |
| Выберите компоненты, которые Вы хотите установить; снимите ф<br>компонентов, устанавливать которые не требуется. Нажмите «Да<br>Вы будете готовы продолжить. | олажки с<br>алее», когда |  |
| 👽 Установить программу                                                                                                    | 52.4 M6                  |  |
| 🔽 Установить сервер баз данных                                                                                                    | 27.1 M6                  |  |
| 🔽 База данных                                                                                                    | 3.3 M6                   |  |
| 🖳 🔘 Установить пустую базу данных                                                                                                    | 2.4 M6                   |  |
| • O Установить демонстрационную базу данных                                                                                                    | 3.3 M6                   |  |
|                                                                                                    |                          |  |
| Текущий выбор требует не менее 83.8 Мб на диске.                                                                                                    |                          |  |
| < <u>Н</u> азад Далее >                                                                                                    | Отмена                   |  |

ВАЖНО! Во время первой установки обязательно должна быть проведена установка СУБД FireBird (выбрать опцию Установить сервер баз данных).

Нажав кнопку Далее, продолжите установку.

<u>Примечание.</u> Если во время установки программы появилось окно *Настройки базы данных*,

| Адрес сервера:    | •                                   | Имя пользователя: | SYSDBA  |
|-------------------|-------------------------------------|-------------------|---------|
| Порт:             | 5736                                | Пароль:           | ******* |
| База данных:      | С:\СТЭК Документооборот\DB\DELO.FDB |                   |         |
| Шифровать данные: | V                                   |                   |         |

то необходимо выполнить действия, описанные в пунктах 3 – 12 данной инструкции. Если окно *Настройки базы данных* не появилось, то необходимо пропустить пункты 3-5 и перейти к выполнению пунктов 6 – 12.

3. В окне *Настройки базы данных* нажать кнопку .

| 💱 Настройки базы да                      | нных        |            |                | 23     |
|------------------------------------------|-------------|------------|----------------|--------|
| Адрес сервера:                           |             | і мя по    | льзователя:    | SYSDBA |
| Порт:                                    | 5736        | Парол      | ь:             | *****  |
| База данных:                             | С:\СТЭК Док | ументообор | от 43\DB\DELO. | FDB    |
| Шифровать данные:                        | <b>V</b>    |            |                |        |
| Проверить соединение с базой ОК Отменить |             |            |                |        |

4. В окне *Сетевые адреса* выбрать нужный IP-адрес и нажать кнопку *ОК*.

| 🎾 Сетевые адреса | - • ×                         |
|------------------|-------------------------------|
| IP-адрес         | Сетевой интерфейс             |
| 33.1.54.222      | Подключение по локальной сети |
| 17.1.16.155      | Подключение по локальной сети |
|                  |                               |
|                  |                               |
|                  |                               |
|                  |                               |
|                  |                               |
|                  |                               |
|                  |                               |
|                  |                               |
|                  |                               |
|                  |                               |
|                  | ОК Отменить                   |
|                  |                               |

5. В окне Настройка базы данных нажать кнопку ОК.

После установки СТЭК – Документооборот на сервере программа создаст ярлык 📈 для запуска СТЭК – Документооборот.

6. Запустить программу по этому ярлыку 💋.

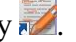

7. В окне **Вход в систему** в поле **Имя пользователя** ввести admin и нажать кнопку **Вход в** систему.

| 🕎 Вход в систе | му                            |                                    | 23   |
|----------------|-------------------------------|------------------------------------|------|
| A              | Добро пожаловаты<br>и пароль. | ! Пожалуйста, введите имя пользова | теля |
| ON I           | Имя пользователя:             | admin                              |      |
|                | Пароль:                       |                                    |      |
|                |                               |                                    |      |
|                |                               | Вход в систему Отменить            | ,    |
|                |                               |                                    |      |

Если вы устанавливаете демо-версию, то на этом этапе откроется главное окно программы с рабочим пространством (внешний вид окна может отличаться от представленного ниже, так как программа постоянно развивается). Установка демо-версии закончена.

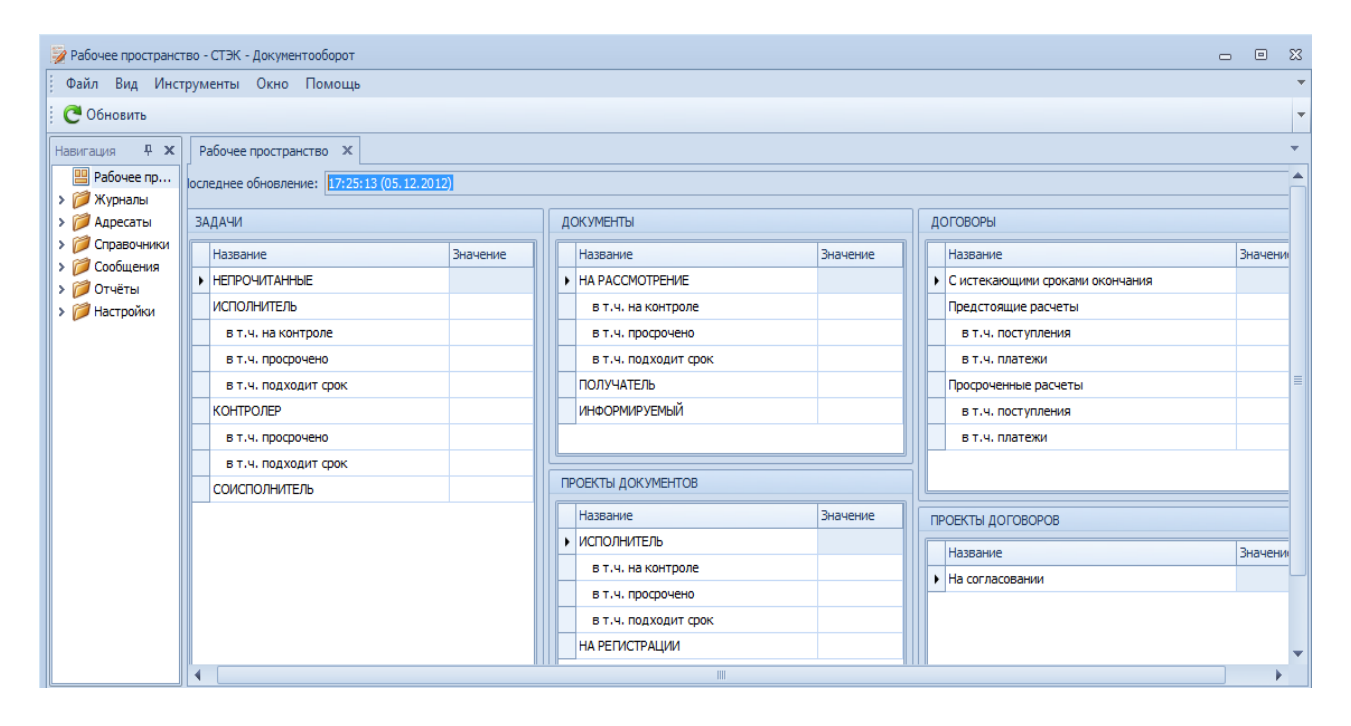

То есть если вы установили программу для демонстрационных целей на рабочем месте пользователя (не на сервере), то нижеследующую часть инструкции выполнять не нужно.

Далее описана сетевая настройка программы.

После выполнения пункта 6 данной инструкции появится окно СТЭК – Документооборот,

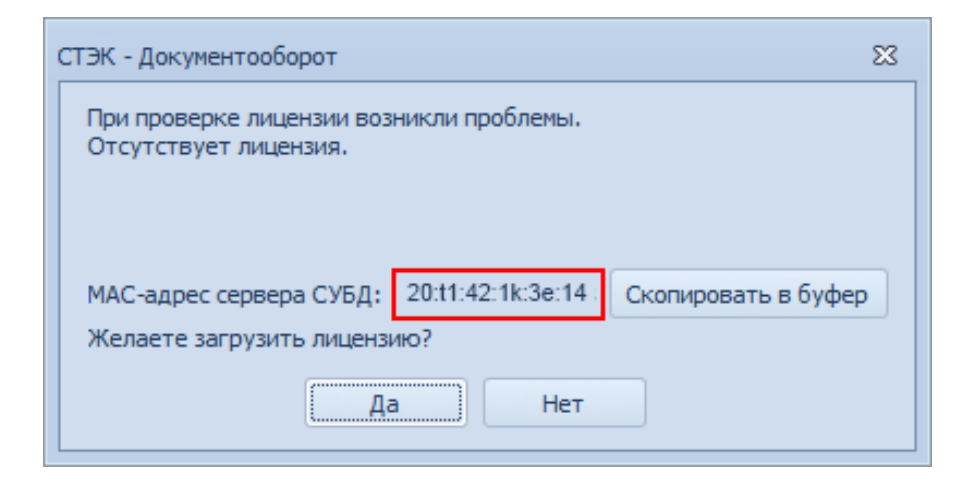

8. Если лицензии у вас пока нет, в окне *СТЭК – Документооборот* нужно нажать кнопку *Скопировать в буфер*.

При этом в буфер обмена будет скопирован МАК-адрес вашего сервера, который необходимо сообщить разработчикам программы для оформления для вас лицензии на программу *Стэк - Документооборот*.

9. Если лицензия у вас уже есть, в окне *СТЭК – Документооборот* нажать кнопку *Да*, выбрать папку, в которой находится файл лицензии, выделить этот файл и нажать кнопку *Открыть*.

| 🍃 Открыть                 |                                             |                      |
|---------------------------|---------------------------------------------|----------------------|
| 🚱 🗢 💽 🕨 Библиоте          | ки 🕨 Документы 🕨 👻 🛃                        | Поиск: Документы 🔎   |
| Упорядочить 🔻 Нован       | я папка                                     | i= • 🗊 🔞             |
| 🛠 Избранное 📑             | Библиотека "Документы"<br>Включает: 2 места | Упорядочить: Папка 🔻 |
| 💹 Недавние места          | Имя                                         | Дата                 |
| Рабочий стол              | 🖼 Stek.Delo_Лицензия                        | 06.1                 |
| 🥽 Библиотеки<br>🔡 Видео   |                                             |                      |
| Документы                 |                                             |                      |
| 🔛 Изображения<br>🎝 Музыка |                                             |                      |
| 💶 Компьютер 🔫             | « [                                         | •                    |
| Имя ф                     | айла: Stek.Delo_Лицензия                    | -                    |
|                           | [                                           | Открыть 🔽 Отмена     |

Откроется главное окно программы Рабочее\_пространство\_ СТЭК – Документооборот.

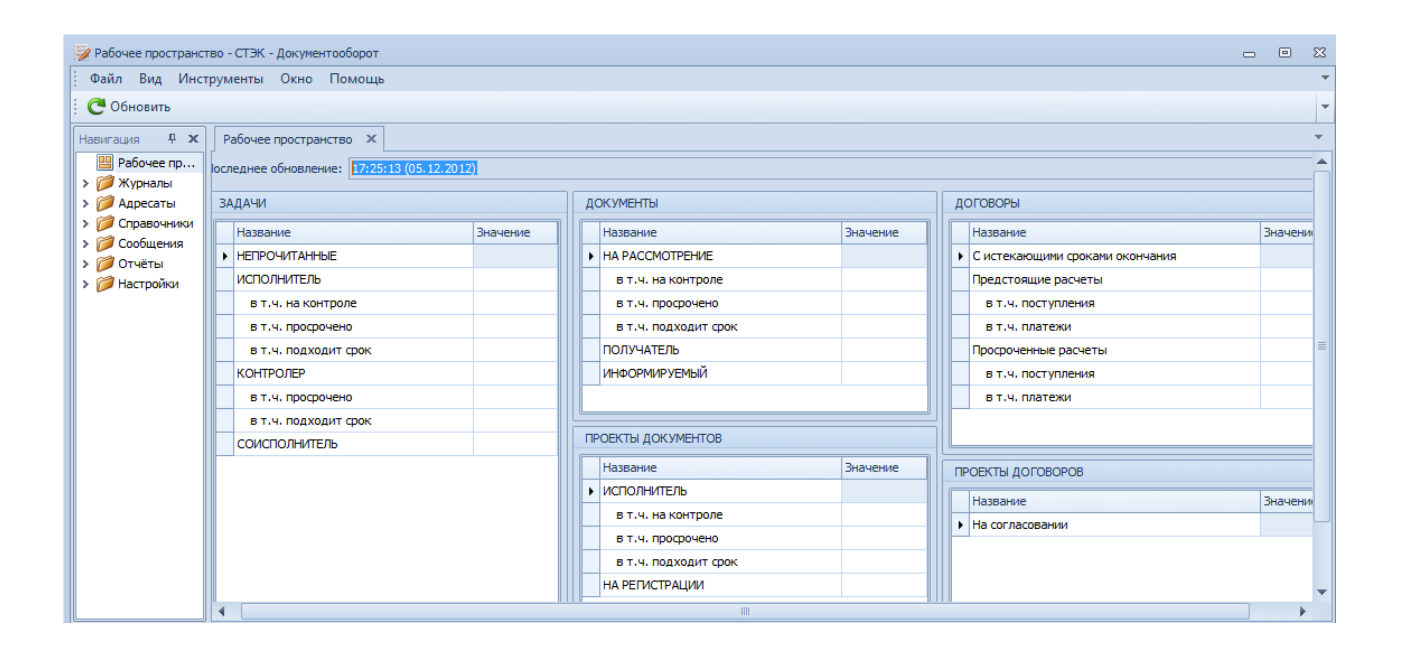

Установка программы на сервере закончена.

**Ш.** Далее нужно настроить работу программы на всех рабочих станциях. Для этого необходимо выполнить следующие действия:

10. Открыть доступ к папке *Bin* (доступ на чтение). По умолчанию путь к этой папке *C:\CTЭК Документооборот\Bin*.

11. На рабочих местах пользователей создать ярлыки файла *Stek.Delo.Win.exe*, который находится на сервере в папке *Bin*.

12. По этим ярлыкам запустить программу на каждом рабочем месте пользователя (*Имя пользователя*: admin).

Установка и настройка программы закончена.